## Panduan Melakukan Daftar Ulang Online (Bagi Siswa) PPDB Online Prov NTT 2020

Daftar Ulang Online hanya dapat dilakukan bagi peserta yang sudah lulus pada saat pengumuman

- 1. Tatacaranya sebagaimana berikut:
  - a. Silakan akses pada situs PPDB Online Prov NTT di https://ntt.siap-ppdb.com/
  - b. Pilih jenjang dan jalur dimana Anda telah diterima

| PPDB Online Jenjang<br>Sekolah Menengah Kejuruan (SMK) |
|--------------------------------------------------------|
| Jalur Pendaftaran                                      |
| 🞯 Umum                                                 |
| ☞ Perpindahan Tugas Orang Tua/Wali                     |
|                                                        |
|                                                        |
|                                                        |
|                                                        |

c. Pilih menu Daftar Ulang

|                                                                                                    | PROV. NUSA TENGGA                                                                                                    |                                                              |  |  |  |  |
|----------------------------------------------------------------------------------------------------|----------------------------------------------------------------------------------------------------|--------------------------------------------------------------|--|--|--|--|
| ALL A                                                                                                    | TAHUN PELAJARAN 2020 /                                                                                                    | 2021                                                         |  |  |  |  |
| I Turtle retariet aveitur fle.com                                                                                | and a reaction                                                                                                    | Komodo National Park, by Mich                                |  |  |  |  |
|                                                                                                    | Prov. Nusa Tenggara Timur 🔸 SMA 🔸 Zonasi 🔸 Daftar Ulang Online                                                                                                    |                                                              |  |  |  |  |
|                                                                                                    | 1 E C Aturan Jadwal Lokasi Alur                                                                                                    | Pagu (Daftar) Seleksi Statistik Daftar Ulang<br>Online       |  |  |  |  |
| SMA -                                                                                                    | Daftar Ulang Online Zonasi<br>Halaman ini berisi Informasi daftar ulang online Penerimaan Pi                                                                                                    | eserta Didik Baru di Prov. Nusa Tenggara Timur Periode 2020. |  |  |  |  |
| Beranda  DAFTAR JALUR  A Zonasi                                                                                  | Formulir Daftar Ulang Online Zonas<br>Silakan mengisi No. Peserta dan Kode Verifikasi (Token) And                                                                                                    | Cetak Dattar Ulang Unline                                    |  |  |  |  |
| A Afirmasi                                                                                                    | Online.                                                                                                    | , , ,                                                        |  |  |  |  |
| <ul> <li>A Perpindahan Tugas<br/>Orang Tua/Wali</li> <li>A Prestasi Akademik</li> <li>A Prestasi Non-</li> </ul> | Pemberitahuan! Daftar Ulang Online digunakan untuk Peserta Didik Baru untuk mengkonfirmasi pilihan sekolah<br>diterima pada hasil seleksi.<br>Jika Anda ingin mencetak ulang bukti Daftar Ulang Online, silakan mengisi formulir Daftar Ulang Online<br>kembali. Apabila Anda terdata telah melakukan Daftar Ulang Online, maka Anda akan langsung diarahkan ke<br>halaman cetak. |                                                              |  |  |  |  |

d. Inputkan **NISN** yang Anda pakai saat melakukan proses pendaftaran dan Inputkan **Kode Verifikasi/Token**. Kode Verifikasi/Token yang diinputkan adalah yang didapat saat Anda melakukan proses pendaftaran

|                                                                                                    |                              |                                                                                                    |                        |                                                                                                    |                                                                                                    | ppdb.co                                    | ,e<br>m |
|----------------------------------------------------------------------------------------------------|------------------------------|----------------------------------------------------------------------------------------------------|------------------------|----------------------------------------------------------------------------------------------------|----------------------------------------------------------------------------------------------------|--------------------------------------------|---------|
| TANDA BUK<br>PENERIMAAI<br>Tahun Pelajar                                                                                                    | Lembar<br>1 dari 1           |                                                                                                    |                        |                                                                                                    |                                                                                                    |                                            |         |
| Info Pengajua                                                                                                    | n Pen                        | daftaran                                                                                                    |                        |                                                                                                    |                                                                                                    |                                            | ٦       |
| Nomor Peserta                                                                                                    |                              | Kode Verifikasi                                                                                                    | Jalur                  |                                                                                                    |                                                                                                    |                                            |         |
| 50001000018                                                                                                    |                              | 870617                                                                                                    | 36.71.36.83            | Prestasi 16 Juni 2020 pk. 16:1<br>WIB WIB                                                                                                    |                                                                                                    |                                            |         |
| Biodata Siswa                                                                                                    |                              | Data Nilai Siswa                                                                                                    | saat pendataar         |                                                                                                    |                                                                                                    |                                            |         |
| Nomor<br>Peserta                                                                                                    | Nomor<br>Peserta 60001000018 |                                                                                                    |                        | Nilai Nil<br>Raport Rap<br>Matemati B.Inc                                                                                                    | lai I<br>port R<br>done                                                                                                    | Nilai Rerata<br>Raport Nilai<br>IPA Raport |         |
| NISN                                                                                                    | 0076                         | 040763                                                                                                    |                        | Ka SI                                                                                                    | a 6                                                                                                    | 60.00 60.00                                |         |
| SMA -                                                                                                    | B<br>D<br>Ha                 | Image: Second a contract of the second a contract of the second and the second and the second | adwal Lokasi Alur Pagu | Cettar Seleksi<br>Baru di Prov. Nusa Tenggara 1                                                                                                    | Statistik De                                                                                                    | ftar Ulang<br>Online                       |         |
| Million       Cetak Daftar Ulang Online         Material       A Atmesi         A Atmesi       Silakan manglal No. Pesarta dan Kode Varifikasi (Tokan) Anda yang tertara pada Cetak Tanda Bukti pada saat Pendaftaran Online.         A Atmesi       Prepindehen Tuges<br>Oreng Tusi Weil       Pemberitahuani Daftar Ulang Online digunakan untuk Pesarta Didik Baru untuk mengkonfirmasi pilihan sekolah ditertima pada hasil selekal.         A Prestati Akademik       Pemberitahuani Daftar Ulang Online digunakan untuk Pesarta Didik Baru untuk mengkonfirmasi pilihan sekolah ditertima pada hasil selekal.       Jika Anda Ingin mencetak ulang bukti Daftar Ulang Online, silakan menglai formulir Daftar Ulang Online kambali. Apabila Anda terdata telah melakukan Daftar Ulang Online, maka Anda akan langsung diarahkan ke halaman cetak. |                              |                                                                                                    |                        |                                                                                                    |                                                                                                    |                                            |         |
| MENU LAINNYA                                                                                                    |                              | 🖋 Daftar Ulang (                                                                                                    | Online Online          |                                                                                                    |                                                                                                    |                                            |         |
| 🖬 Arsig Tahun Lelu<br>क्टी Barite<br>🙊 Pesan Anda                                                                                                    |                              | No. Peserta                                                                                                    | Cek Ulang              | Selese                                                                                                    | al                                                                                                    |                                            |         |
|                                                                                                    |                              | Nomor Peserta * 12323454 Kode Verifikesi (Token)* Kode Keemanen *                                                                                                    | 8485                   | Petunjuk Pengi<br>Lengkapi formi<br>sesual dangan<br>+ Nomor Peser<br>Untuk slava luu<br>lulusan tahun li<br>Nomor Pesert<br>dari proses per<br>pendaftaran)<br>+ Kode Verifikasi<br>katika melakuk<br>cek kembali Ce<br>Pendaftaran Or | islan :<br>Jir disamping<br>data Anda.<br>ta<br>ar daerah atau<br>alu manggunaka<br>a yang diperoleh<br>dataan (pra<br>isl (Token)<br>(Token)<br>didapat<br>an pendafbaran,<br>tak Bukti<br>hine Anda | an<br>b                                    |         |

e. Inputkan kode keamanan dan klik Lanjutkan

f. Cek semua data Anda kembali, dan **centang** pakta integritas jika sudah sesuai. Kemudian klik **Lanjutkan** 

| U LAINNYA                  | negen                                                                          |                                                                                                    |
|----------------------------|--------------------------------------------------------------------------------|----------------------------------------------------------------------------------------------------|
| Arsip Tahun Lalu<br>Berita | No Peserta                                                                     | Cek Ulang Salasai                                                                                                    |
| Pesan Anda                 |                                                                                | errorang erroran                                                                                                    |
| SMS S                      | INFO SISWA                                                                     |                                                                                                    |
|                            | Nama Siswa                                                                     | ACHMAD AKBAR ZULFA EKA PUTRA                                                                                                    |
|                            | Tempat, Tanggal Lahir                                                          | GRESIK, 18 Oktober 2007                                                                                                    |
|                            | Kelamin                                                                        | Laki-laki                                                                                                    |
|                            | Alamat                                                                         | JL. Sindujoyo 16/27 A Gresik, RT/RW 1/1, Kel. Balongmojo, Kec. Benjeng, Kab.<br>Gresik, Jawa Timur                                                                                                    |
|                            | Sekolah                                                                        | MI MIFTAHUL ULUM                                                                                                    |
|                            | Tahun Lulus                                                                    | 2020                                                                                                    |
|                            | INFO SELEKSI                                                                   |                                                                                                    |
|                            | Nomor Daftar                                                                   | 23311200000011                                                                                                    |
|                            | Jenjang                                                                        | SMP                                                                                                    |
|                            | Jalur                                                                          | Jalur Prestasi                                                                                                    |
|                            | Tahap                                                                          | 1                                                                                                    |
|                            | Waktu update                                                                   | 18 Juni 2020 pkl. 14:51 WIB                                                                                                    |
|                            | Lokasi Diterima                                                                | UPT SMP NEGERI 20 GRESIK (SMP NEGERI 1 KEBOMAS)                                                                                                    |
|                            | Saya yang tercantum diat<br>Daftar Ulang pada prose<br>bersedia mematuhi semua | tas menyatakan bahwa data yang tertera diatas adalah benar, dan saya mengajukan<br>ss PPDB SMP Prestasi di Kabupaten Gresik Periode 2020 / 2021 secara sadar, dan<br>aturan yang berlaku dengan segala konsekuensinya. |
|                            |                                                                                | <ul> <li>Setuju dengan pernyataan di atas</li> </ul>                                                                                                    |

## g. Kemudian Cetak Bukti Daftar Ulang Anda

| Terir                                                                                                    | na Kasih! An                                                                                                    | da telah berhasil men                                                                               | gajukan Da   | aftar Ulang Online secara              | Online dengan ke                                                                                                    | terangan sebaga           | ×                     |                         |
|----------------------------------------------------------------------------------------------------|----------------------------------------------------------------------------------------------------|----------------------------------------------------------------------------------------------------|--------------|----------------------------------------|----------------------------------------------------------------------------------------------------|---------------------------|-----------------------|-------------------------|
| Derik                                                                                                    | ut:                                                                                                    |                                                                                                    |              |                                        |                                                                                                    |                           |                       |                         |
| DATA                                                                                                    | PESERTA                                                                                                    |                                                                                                    |              |                                        |                                                                                                    |                           |                       |                         |
| Nama                                                                                                    | Nama Peserta ADRIANINGSI TRIFOSA LUTFINA MAI                                                                           |                                                                                                    |              |                                        |                                                                                                    |                           |                       |                         |
| Nomo                                                                                                    | Nomor Peserta 090                                                                                                    |                                                                                                    |              |                                        |                                                                                                    |                           |                       |                         |
| Nomo                                                                                                    | Nomor Pendaftaran 496123000                                                                                            |                                                                                                    |              | 0060010                                |                                                                                                    |                           |                       |                         |
| Perh<br>bawa                                                                                                    | Perhatian! Anda WAJIB melakukan Cetak (Print Out) TANDA BUKTI PENGAJUAN DAFTAR ULANG ONLINE di bawah ini.              |                                                                                                    |              |                                        |                                                                                                    |                           |                       |                         |
|                                                                                                    |                                                                                                    |                                                                                                    | 🖶 Ce         | tak Bukti Lapor Diri                   |                                                                                                    |                           | Tutup                 |                         |
| TANDA BUKTI AJUAN LAPOR DIRI     Lembar       PENERIMAAN PESERTA DIDIK BARU     1 dari 1       Tahun Pelajaran 2020/2021     1 |                                                                                                    |                                                                                                    |              |                                        |                                                                                                    |                           | mbar<br><b>Iari 1</b> |                         |
| Info Penda                                                                                                    | aftaran                                                                                                    |                                                                                                    |              |                                        |                                                                                                    |                           |                       |                         |
| Nomor Pen                                                                                                    | daftaran                                                                                                    | Nomor Formulir                                                                                      | Lokasi       | Lokasi Pendaftaran Jalur \             |                                                                                                    | Waktu                     |                       |                         |
| 49612300060010 SMA NEGERI 1                                                                                                    |                                                                                                    |                                                                                                    | EGERI 1 ENDE | Zonasi                                 | 21 Juni 2020 pk. 10:48:29<br>WITA WITA                                                                                                    |                           |                       |                         |
| Biodata Si                                                                                                    | swa                                                                                                    |                                                                                                    |              |                                        | Data Nilai Siswa saat pendataan                                                                                                    |                           |                       | at pendataan            |
| Nomor<br>Peserta                                                                                                    | 09000                                                                                                    | 200898                                                                                              |              |                                        | Keterangan: Silakan cek kembali isian data nilai<br>Anda di atas. Pastikan nilai yang tertera pada<br>cetak surat sudah sesuai dengan sedifikat nilai |                           |                       |                         |
| Nama<br>Lengkap                                                                                                    | ADRIAN                                                                                                    | INGSI TRIFOSA L                                                                                     | UTFINA       | UAU                                    | yang didapat                                                                                                    | dari sekolah.             | ingan sen             | mkat miai               |
| Kelamin                                                                                                    | Perempu                                                                                                    | Jan                                                                                                 |              |                                        |                                                                                                    |                           |                       |                         |
| Tempat &<br>Tgl. Lahir                                                                                                    | ENDE, 0                                                                                                    | ENDE, 03 Agustus 2005                                                                               |              |                                        |                                                                                                    |                           |                       |                         |
| Alamat                                                                                                    | JALAN F<br>Kec. End                                                                                                    | JALAN PERUMNAS, RT/RW 1/3, Kel. Kel. Potulando,<br>Kec. Ende Tengah, Kab. Ende, Nusa Tenggara Timur |              |                                        |                                                                                                    |                           |                       |                         |
| Sekolah<br>Asal                                                                                                    | SMP NE                                                                                                    | GERI 2 ENDE                                                                                         |              |                                        |                                                                                                    |                           |                       |                         |
| Tahun<br>Lulus                                                                                                    | 2020                                                                                                    |                                                                                                    |              |                                        |                                                                                                    |                           |                       |                         |
| Status Sis                                                                                                    | wa                                                                                                    |                                                                                                    |              |                                        |                                                                                                    |                           |                       |                         |
| I                                                                                                    | Diterima di                                                                                                    | SMA NEGERI 1                                                                                        | ENDE         |                                        |                                                                                                    |                           |                       |                         |
| PERINGAT/<br>MENGUND                                                                                                    | PERINGATAN ! Siswa yang diterima namun TIDAK DAFTAR ULANG sesuai jadwal yang ditentukan, dianggap<br>MENGUNDURKAN DIRI |                                                                                                    |              |                                        |                                                                                                    |                           |                       |                         |
| ** Harap tulis<br>nama terang<br>dibawah tanda<br>tangan.                                                                      | a/n ADRIANING SI TRIFO SA<br>LUTFINA MAU<br>Menyetujui data diatas,<br>Ortu / Wali Siswa terdaftar **)                 |                                                                                                    |              | Menyetujui data dia<br>Siswa terdaftar | tas,                                                                                                    | Prov. Nusa<br>Operator PP | Tenggara<br>DB,       | a Timur, 26<br>Jun 2020 |
|                                                                                                    | (                                                                                                    | ADRIANINGSI TR<br>LUTFINA MAU                                                                       |              |                                        | FOSA                                                                                                    |                           |                       |                         |